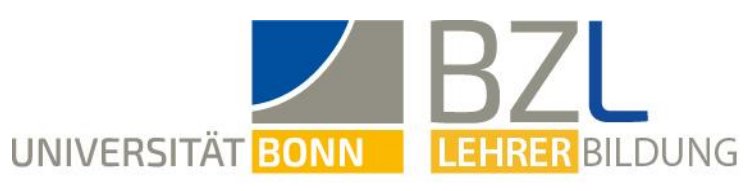

# Studium organisieren mit BASIS

# Inhaltsverzeichnis

| 1 | Was   | ist BASIS?                                                                   | . 1 |
|---|-------|------------------------------------------------------------------------------|-----|
|   | 1.1   | Erste Schritte                                                               | . 1 |
|   | 1.2   | Funktionen                                                                   | . 1 |
|   | 1.3   | Vorlesungsverzeichnis und Personen                                           | . 2 |
| 2 | An-   | und Abmeldungen von Lehrveranstaltungen                                      | . 3 |
|   | 2.1   | Vorbereitungen zur Anmeldung                                                 | . 3 |
|   | 2.1.1 | Welche Veranstaltungen sind anmeldepflichtig?                                | 3   |
|   | 2.1.2 | Was passiert, wenn ich mich nicht anmelde?                                   | 3   |
|   | 2.2   | Wie muss ich mich anmelden?                                                  | . 4 |
|   | 2.2.1 | Verschiedene Anmeldesysteme                                                  | 4   |
|   | Wie   | finde ich heraus, welches Anmeldesystem meine Veranstaltung nutzt?           | 4   |
|   | 2.2.2 | Wann muss ich mich anmelden?                                                 | 4   |
|   | 2.2.3 | Anmeldung über BASIS                                                         | 6   |
|   | Platz | zvergabe                                                                     | 8   |
|   | 2.3   | Habe ich alles richtig gemacht?                                              | . 9 |
|   | 2.3.1 | Wie kann ich prüfen, wozu ich mich angemeldet habe?                          | 9   |
|   | 2.3.2 | Ich habe mich umentschieden und möchte an Veranstaltungen, zu denen ich mich |     |
|   | ange  | meldet habe, doch nicht teilnehmen                                           | 10  |
|   | 2.4   | Wozu gibt es die Nachmeldephase?                                             | 10  |
|   | 2.5   | Ich habe Probleme bei der Anmeldung                                          | 10  |
|   | 2.5.1 | Ich kann mich nicht zu einer Veranstaltung anmelden                          | 10  |
|   | 2.5.2 | Mir ist kein Platz in der Veranstaltung zugeordnet worden                    | 11  |
|   | 2.5.3 | Ich habe eine Frist verpasst – was kann ich jetzt tun?                       | 11  |
| 3 | Ansp  | prechpartner                                                                 | 11  |

# 1 Was ist BASIS?

BASIS ist das zentrale Campus-Management-System der Universität Bonn. Du findest dort das Vorlesungsverzeichnis der Universität und hast als Studierender die Möglichkeit etwa Veranstaltungen zu belegen oder Dich zu Prüfungen elektronisch anzumelden.

# 1.1 Erste Schritte

Du erreichst das Portal BASIS (mit dem elektronischen Vorlesungsverzeichnis) der Universität Bonn unter der Adresse: **basis.uni-bonn.de**. Zur Anmeldung benötigst Du Deine Uni-Id und Dein dazugehöriges Passwort. Die Uni-Id findest du im Fließtext im Kopf des Schreibens, welches Du per Post von der Uni Bonn nach der Einschreibung erhalten hast. In diesem befindet sich auch Dein Studierendenausweis und Deine Studienbescheinigung. Falls Du mit der Anmeldung Probleme hast, informiere Dich hier: <u>https://www.hrz.uni-bonn.de/de/fuer-</u> studierende

Trage nun das zu Deiner Uni-Id zugehörige Passwort auf der BASIS-Website ein und klicke auf "Anmelden". Solltest Du Probleme haben, so folge dem Link "Probleme bei der Anmeldung". Achte in diesem Fall darauf, das für dich zuständige Hilfesystem zu verwenden.

## 1.2 Funktionen

Unter dem Menüpunkt "Funktionen", den Du in der obersten Navigationsleiste findest, befinden sich die meisten für Dich relevanten Aktionen. Diese Erklärung beinhaltet generelle Funktionen, da sich die Bedienung, je nachdem welches Fach Du studierst, unterscheiden kann.

- Funktion "Anschrift/Semesterbeitrag": Hier kannst Du Deine Adressangaben einsehen, korrigieren und ändern. Diese solltest Du unbedingt aktuell halten, denn an diese Adresse erhältst Du alle wichtigen Dokumente für dein Studium, unter anderem auch deinen Studierendenausweis. Ob Du den Semesterbeitrag schon bezahlt hast, kannst Du ebenfalls unter diesem Menüpunkt erfahren. Einige Tage nachdem Du die Überweisung getätigt hast, wird Dir dies dort angezeigt (damit ist auch Deine Rückmeldung für das nächste Semester erfolgt!) und dein neuer Studierendenausweis wird versendet.
- Funktion **"Studiumsverwaltung"**: Unter dieser Funktion kannst du dir für jeden Anlass Studienbescheinigungen generieren lassen.
- Funktion "Mein Studiengangplan": Anhand dieser Funktion erhältst Du einen Überblick über alle zu Deinem Studiengang angebotenen Lehrveranstaltungen. Die Kurzansicht (oben rechts einzustellen) zeigt nur die Lehrveranstaltungsnummern. Du kannst Dir aber auch die mehrstufige Detailansicht anzeigen lassen.
- Funktion "Veranstaltungen belegen/abmelden": Ausschließlich über diese Funktion kannst Du Dich zu den Lehrveranstaltungen an- oder abmelden.
- Funktion "Belegte Veranstaltungen": Diese Funktion gibt Dir eine Übersicht über Deine vorgenommenen Belegungen. Wir empfehlen Dir, diese Übersicht zur Bestätigung auszudrucken. Achte dabei bitte auf die korrekte Einstellung des Semesters, im oberen rechten Teil der Seite, damit Dir auch die entsprechenden Veranstaltungen angezeigt werden.
- Funktion "Prüfungsan- und –abmeldung": Diese Funktion dient der An- und Abmeldung von Modulprüfungen.

- Funktion "Info über angemeldete Prüfungen": Analog zur Funktion "Belegte Veranstaltungen" kannst Du hier Einsicht über Deine aktuellen Prüfungsmeldungen nehmen und Dir eine Übersicht ausdrucken.
- Funktion "Notenspiegel": Der Notenspiegel gibt Dir Auskunft über Deine bisher erbrachten Leistungen und Prüfungen: Mithilfe dessen kannst Du Deinen Fortschritt im Studium verfolgen.

## 1.3 Vorlesungsverzeichnis und Personen

Die Menüpunkte "Vorlesungsverzeichnis" und "Personen", die Du neben den "Funktionen" in der oberen Navigationsleiste findest, ermöglichen Dir in BASIS die Einsicht in das elektronische Vorlesungsverzeichnis und die gezielte Suche nach Lehrveranstaltungen.

Unter "Vorlesungsverzeichnis" findest Du:

- "Alle Veranstaltungen": Es klappen sich alle Studiengänge mit den dort angebotenen Veranstaltungen auf. Dort kannst Du, ohne genaue Bezeichnungen von Modulen zu wissen, Deine Veranstaltungen finden.
- "Suche nach Lehrveranstaltungen": Solltest Du schon genauer informiert sein, kannst Du unter Angabe von verschiedensten Informationen Deine gewünschten Veranstaltungen suchen.
- "Studiengangpläne": Hier kannst du ganze Studiengangpläne suchen. Wenn Du Deinen Studiengangplan suchst, kannst Du aber einfach auf "Funktionen" und dann auf "Mein Studiengangplan" klicken.
- "Veranstaltungen tagesaktuell": Diese Übersicht stellt Dir alle Lehrveranstaltungen des aktuellen Kalendertages dar.
- "Ausfallende Veranstaltungen": Übersicht über an diesem Tag ausfallenden Lehrveranstaltungen.
- "Studienangebot": Hier kannst Du nach Studiengängen und den möglichen Abschlüssen an der Uni Bonn suchen.
- "Anmeldefristen für Lehrveranstaltungen": Hier findest Du eine Übersicht über alle an der Universität geltenden Anmeldefristen und ob diese gerade aktiv sind.
- "Semesterzeiten aus dem aktuellen Semester": Vorlesungszeiten sind an dieser Stelle vermerkt.

Unter "Personen" kannst Du nach Veranstaltungen suchen, die von einem bestimmten Lehrenden durchgeführt werden.

# 2 An- und Abmeldungen von Lehrveranstaltungen

**Wichtig:** Zu einer Lehrveranstaltung <u>anmelden</u> heißt, sich für einen Platz in dieser Lehrveranstaltung zu <u>bewerben</u>. Du kannst eine Lehrveranstaltung nur dann besuchen, wenn Du nach der Anmeldung/Bewerbung <u>zugelassen</u> wurdest. Was Du machen kannst, wenn Du abgelehnt wirst, findest Du unter "Probleme: Mir ist kein Platz in der Veranstaltung zugeordnet worden".

## 2.1 Vorbereitungen zur Anmeldung

Wir empfehlen Dir, einen genauen Plan bzgl. der Module zu erstellen, die Du in diesem Semester absolvieren willst. Im jeweiligen Modulhandbuch kannst Du nachlesen, welche Lehrveranstaltungen Du zum Absolvieren dieser Module benötigst. Die Modulhandbücher findest Du über diesen Link: http://www.bzl.uni-bonn.de/studium/.../studienaufbau

Die Kriterien für Deine Auswahl sind:

- 1. Semesterwochenstundenanzahl
- 2. Anzahl und Schwierigkeit von Prüfungen, die zu den Modulen gehören
- 3. Leistungspunktezahl (denn je mehr LP, desto mehr Aufwand)
- 4. Mögliche Überschneidungen

BASIS besitzt die Funktion, Deinen Stundenplan grafisch zu erstellen. Dabei kannst Du einerseits Veranstaltungen hinzufügen, indem Du sie vormerkst, andererseits werden dort alle Veranstaltungen, zu denen Du Dich angemeldet (beworben) hast, angezeigt. Das Vormerken ist möglich, damit Du Veranstaltungen, zu denen Du Dich nicht anmelden musst (kannst), trotzdem in Deinem grafischen Stundenplan anzeigen lassen kannst.

## 2.1.1 Welche Veranstaltungen sind anmeldepflichtig?

Es gibt verschiedenste Veranstaltungen in deinem Studium. Zu manchen musst Du Dich vorher anmelden, zu anderen wiederum nicht.

Was passiert, wenn Du Dich zu anmeldepflichtigen Veranstaltungen nicht angemeldet hast, erfährst Du am Ende dieses Abschnitts.

Um herauszufinden, welche Veranstaltungen anmeldepflichtig sind, musst Du immer in das Vorlesungsverzeichnis in BASIS schauen. Gehe dazu auf <u>www.basis.uni-bonn.de</u> und klicke auf "Vorlesungsverzeichnis". Dort steht unter jeder Veranstaltung, wann die Anmeldungen (Bewerbungen) sind. Der Vermerk "Keine Belegpflicht" bedeutet, dass es keine Anmeldung gibt. Manchmal findest Du dies auch als textuellen Vermerk in den Anmerkungen.

#### 2.1.2 Was passiert, wenn ich mich nicht anmelde?

Wenn Du Dich zu einer anmeldepflichtigen Veranstaltung nicht angemeldet hast und zugelassen wurdest, kannst Du in diesem Semester daran nicht mehr teilnehmen. Dieser Fall entspricht dem Fall einer verpassten Frist, Abschnitt "Ich habe eine Frist verpasst – was kann ich jetzt tun?".

# 2.2 Wie muss ich mich anmelden?

#### 2.2.1 Verschiedene Anmeldesysteme

An der Universität Bonn gibt es verschiedene Anmeldeverfahren zu Veranstaltungen. Am häufigsten ist die Platzvergabe über BASIS. In manchen Fächern werden aber auch eCampus, selbst erstellte Websites von Professor\*innen oder fachspezifische Vergabesysteme wie z.B. das "Tutorienvergabesystem" der Informatik, genutzt.

#### Wie finde ich heraus, welches Anmeldesystem meine Veranstaltung nutzt?

Im Vorlesungsverzeichnis in BASIS (Vorgehen wie im nächsten Teilabschnitt) solltest Du die Informationen finden. Gibt es zu Übungen, zu Tutorien oder zu Vorlesungen keine Angabe zur Anmeldung, so bekommst Du diese Information in der Regel in der ersten Veranstaltungsstunde.

#### 2.2.2 Wann muss ich mich anmelden?

Der Zeitraum, in dem Du Dich zu einer Veranstaltung an- oder abmelden kannst, heißt "Anmelde- oder Belegfrist".

Es gibt für jedes Fach, manchmal sogar für einzelne Veranstaltungen in einem Fach, eigene Anmelde-/Belegfristen. Hast Du Dir eine Veranstaltung ausgesucht, die Du gerne besuchen möchtest, so musst Du im Vorlesungsverzeichnis nachschauen, ob es eine Anmeldung dazu gibt und wenn ja, wie und wann.

#### Das geht so:

Gehe dazu auf www.basis.uni-bonn.de und klicke auf "Vorlesungsverzeichnis".

|                                                                                | basis.uni-bonn.de                                                                                                    |  |  |  |  |  |  |
|--------------------------------------------------------------------------------|----------------------------------------------------------------------------------------------------|--|--|--|--|--|--|
| UNIVERSITÄT BONN                                                               | RHEINISCHE<br>FRIEDRICH-WILHELMS-<br>UNIVERSITÄT BONN                                                                                                    |  |  |  |  |  |  |
| Anmelden                                                                       | Semester: SoSe 2019   Wilfe   Impressum   Datenschutzerklärung                                                                                                    |  |  |  |  |  |  |
| Studentisches Leben Vor                                                        | lesungsverzeichnis Personen                                                                                                    |  |  |  |  |  |  |
| Sie sind hier: Startseite                                                      |                                                                                                    |  |  |  |  |  |  |
| <ul> <li>Studieren in Bonn</li> <li>Studiengänge und<br/>Abschlüsse</li> </ul> | Elektronisches Vorlesungsverzeichnis und Elektronische Prüfungsanmeldung<br>Herzlich Willkommen, Sie können sich hier über das Veranstaltungsangebot der Universität Bonn informieren und<br>Selbstbedienungsfunktionen nutzen. |  |  |  |  |  |  |
| <ul> <li>Beratungsmöglichkeiten</li> <li>eCampus (ILIAS)</li> </ul>            | Vorlesungsverzeichnisse         Das komplette Veranstaltungsangebot der Universität Bonn kann eingesehen werden. Bitte wählen Sie ein Semester         • Wintersemester 2018/19         • Sommersemester 2019                   |  |  |  |  |  |  |
|                                                                                | Personalisierte Funktionen<br>Funktionen wie Prüfungsanmeldung oder das Belegen von Veranstaltungen können Sie erst nach dem Login nutzen. Klicken Sie<br>dazu bitte auf " <u>Anmelden</u> ".                                   |  |  |  |  |  |  |
|                                                                                | Hilfe & Support<br>Bei Fragen rund um BASIS nutzen Sie bitte unsere Formulare auf den <u>Hilfe- und Supportseiten</u>                                                                                                    |  |  |  |  |  |  |
|                                                                                | Verifikation von Bescheinigungen<br>Verifikation von Bescheinigungen                                                                                                    |  |  |  |  |  |  |
|                                                                                | Blutspende<br>am Uniklinikum                                                                                                    |  |  |  |  |  |  |

Anschließend wählst Du "Alle Veranstaltungen" aus.

Alternativ kannst Du auch nach bestimmten Veranstaltungen suchen, falls Du den genauen Titel oder die Veranstaltungsnummer weißt:

| UNIVERSITÄT BONN                                                                                                    | RHEINISCHE<br>FRIEDRICH-WILHELMS-<br>UNIVERSITÄT BONN                                                                                                    |                                            |
|----------------------------------------------------------------------------------------------------|----------------------------------------------------------------------------------------------------|--------------------------------------------|
|                                                                                                    | Semester: SoSe 2019                                                                                                    | fe   Impressum   Datenschutzerklärung   🎇  |
| Startseite Anmelden                                                                                                    |                                                                                                    |                                            |
| Studentisches Leben                                                                                                    | resungsverzeichnis Personen                                                                                                    |                                            |
| Sie sind hier: Startseite                                                                                                    | sverzeichnis                                                                                                    |                                            |
| Alle Veranstaltungen                                                                                                    | Vorlesungsverzeichnis                                                                                                    |                                            |
| Suchen nach                                                                                                    |                                                                                                    |                                            |
| Lehrveranstaltungen                                                                                                    |                                                                                                    |                                            |
| Austallende     Veranstaltungen                                                                                                    |                                                                                                    |                                            |
| Anmeldefristen für                                                                                                    |                                                                                                    |                                            |
| Semesterzeiten aus dem                                                                                                    |                                                                                                    |                                            |
| aktuellen Semester                                                                                                    |                                                                                                    |                                            |
|                                                                                                    |                                                                                                    |                                            |
|                                                                                                    |                                                                                                    |                                            |
|                                                                                                    | Convict Internet Scholl Universitäte/linikum Pape                                                                                                    |                                            |
|                                                                                                    | Copyright. Johann Saba, Oniversitatskiinikum bohn                                                                                                    |                                            |
|                                                                                                    |                                                                                                    |                                            |
|                                                                                                    |                                                                                                    |                                            |
| UNIVERSITÄT BONN                                                                                                    | UNIVERSITÄT BONN                                                                                                    |                                            |
|                                                                                                    | Semectar: SoSe 2010                                                                                                    | ilfe Impressum Datenschutzerklärung er     |
| Startseite Anmelden                                                                                                    |                                                                                                    |                                            |
|                                                                                                    |                                                                                                    |                                            |
| Studentisches Leben Vorle                                                                                                    | esungsverzeichnis Personen                                                                                                    |                                            |
| Studentisches Leben Vorles                                                                                                    | esungsverzeichnis Personen<br>verzeichnis <sup>3</sup> Alle Veranstaltungen                                                                                                    |                                            |
| Studentisches Leben Vorle<br>Sie sind hier: <u>Startseite</u> → <u>Vorlesungsv</u><br>• Alle Veranstaltungen                                                                                                    | esungsverzeichnis Personen<br>verzeichnis <sup>→</sup> Alle Veranstaltungen<br>Alle Veranstaltungen (SoSe 2019)                                                                                                    | Seitenansicht wählen: → <u>kurz</u> → lang |
| Studentisches Leben Vorle<br>Sie sind hier: <u>Startseite</u> Vorlesungsv<br>• Alle Veranstaltungen<br>• Suchen nach                                                                                                    | esungsverzeichnis Personen<br>verzeichnis * Alle Veranstaltungen<br>Alle Veranstaltungen (SoSe 2019)<br>• Vorlesungsverzeichnis                                                                                                    | Seitenansicht wählen: → <u>kurz</u> → lang |
| Studentisches Leben         Vorle           Sie sind hier:         Startseite         Vorlesungsv           • Alle Veranstaltungen         • Suchen nach<br>Lehrveranstaltungen                                                                                                    | esungsverzeichnis Personen<br>verzeichnis → Alle Veranstaltungen<br>Alle Veranstaltungen (SoSe 2019)<br>• Vorlesungsverzeichnis<br>• Agrarwissenschaften ①                                                                                                    | Seitenansicht wählen: → <u>kurz</u> → lang |
| Studentisches Leben     Vorle       Sie sind hier:     Startseite     Vorlesungsv       • Alle Veranstaltungen     • Suchen nach<br>Lehrveranstaltungen       • Ausfallende<br>Veranstaltungen                                                                                                    | esungsverzeichnis Personen<br>verzeichnis → Alle Veranstaltungen<br>Alle Veranstaltungen (SoSe 2019)<br>• Vorlesungsverzeichnis<br>• Agrarwissenschaften ①<br>• Alt-Katholische und Ökumenische Theologie                                                                                                    | Seitenansicht wählen: → <u>kurz</u> → lang |
| Studentisches Leben     Vorle       Sie sind hier:     Startseite     Vorlesungsv       • Alle Veranstaltungen     • Suchen nach<br>Lehrveranstaltungen       • Ausfallende<br>Veranstaltungen       • Anmeldefristen für                                                                                                    | esungsverzeichnis Personen<br>verzeichnis → Alle Veranstaltungen<br>Alle Veranstaltungen (SoSe 2019)<br>• Vorlesungsverzeichnis<br>• Agrarwissenschaften ①<br>• Alt-Katholische und Ökumenische Theologie<br>• Altamerikanistik und Kulturanthropologi ①                                                                                                    | Seitenansicht wählen: → <u>kurz</u> → lang |
| Studentisches Leben     Vorle       Sie sind hier: Startseite     Vorlesungsv       • Alle Veranstaltungen       • Suchen nach<br>Lehrveranstaltungen       • Ausfallende<br>Veranstaltungen       • Anmeldefristen für<br>Lehrveranstaltungen       • Anmeldefristen für<br>Lehrveranstaltungen                                                                                  | esungsverzeichnis Personen<br>verzeichnis → Alle Veranstaltungen<br>Alle Veranstaltungen (SoSe 2019)<br>• Vorlesungsverzeichnis<br>• Agrarwissenschaften ①<br>• Alt-Katholische und Ökumenische Theologie<br>• Altamerikanistik und Kulturanthropologi ①<br>• Anglistik, Amerikanistik und Keltologi ①                                                                                                    | Seitenansicht wählen: → <u>kurz</u> → lang |
| Studentisches Leben     Vorle       Sie sind hier:     Startseite     Vorlesungsv       • Alle Veranstaltungen     • Suchen nach<br>Lehrveranstaltungen       • Ausfallende<br>Veranstaltungen     • Ausfallende<br>Lehrveranstaltungen       • Anmeldefristen für<br>Lehrveranstaltungen     • Semesterzeiten aus dem<br>aktuellen Semester                                      | esungsverzeichnis Personen<br>verzeichnis → Alle Veranstaltungen<br>Alle Veranstaltungen (SoSe 2019)<br>• Vorlesungsverzeichnis<br>• Agrarwissenschaften ①<br>• Alt-Katholische und Ökumenische Theologie<br>• Altamerikanistik und Kulturanthropologi ①<br>• Anglistik, Amerikanistik und Keltolore ①<br>• Archäologien ①                                                                                                    | Seitenansicht wählen: → <u>kurz</u> → lang |
| Studentisches Leben     Vorle       Sie sind hier:     Startseite     Vorlesungsv       • Alle Veranstaltungen     • Suchen nach<br>Lehrveranstaltungen       • Ausfallende<br>Veranstaltungen       • Anmeldefristen für<br>Lehrveranstaltungen       • Semesterzeiten aus dem<br>aktuellen Semester       • Navigation ausblenden                                               | esungsverzeichnis Personen<br>verzeichnis <sup>3</sup> Alle Veranstaltungen<br>Alle Veranstaltungen (SoSe 2019)<br>Vorlesungsverzeichnis<br>Agrarwissenschaften ①<br>Alt-Katholische und Ökumenische Theologie<br>Altamerikanistik und Kulturanthropologie<br>Anglistik, Amerikanistik und Keltologie<br>Archäologien ①<br>Bildungswissenschaften und Praxiselemente (Lehramt) ①                                                                                                    | Seitenansicht wählen: → <u>kurz</u> → lang |
| Studentisches Leben     Vorle       Sie sind hier:     Startseite     Vorlesungsv       • Alle Veranstaltungen     • Suchen nach<br>Lehrveranstaltungen       • Ausfallende<br>Veranstaltungen       • Anmeldefristen für<br>Lehrveranstaltungen       • Semesterzeiten aus dem<br>aktuellen Semester       • Navigation ausblenden                                               | esungsverzeichnis Personen<br>verzeichnis → Alle Veranstaltungen<br>Alle Veranstaltungen (SoSe 2019)<br>• Vorlesungsverzeichnis<br>• Agrarwissenschaften ①<br>• Alt-Katholische und Ökumenische Theologie<br>• Altamerikanistik und Kulturanthropologi<br>• Anglistik, Amerikanistik und Keltelor • ①<br>• Archäologien ①<br>• Bildungswissenschaften und Praxiselemente (Lehramt) ①<br>• Biologie ①                                                                                                    | Seitenansicht wählen: → <u>kurz</u> → lang |
| Studentisches Leben     Vorle       Sie sind hier: Startseite     Vorlesungsv       • Alle Veranstaltungen       • Suchen nach<br>Lehrveranstaltungen       • Ausfallende<br>Veranstaltungen       • Anmeldefristen für<br>Lehrveranstaltungen       • Semesterzeiten aus dem<br>aktuellen Semester       • Navigation ausblenden                                                 | esungsverzeichnis Personen verzeichnis → Alle Veranstaltungen (SoSe 2019)                                                                                                    | Seitenansicht wählen: → <u>kurz</u> → lang |
| Studentisches Leben     Vorle       Sie sind hier:     Startseite     Vorlesungsv       • Alle Veranstaltungen     • Suchen nach<br>Lehrveranstaltungen       • Ausfallende<br>Veranstaltungen     • Anmeldefristen für<br>Lehrveranstaltungen       • Anmeldefristen für<br>Lehrveranstaltungen     • Semesterzeiten aus dem<br>aktuellen Semester       • Navigation ausblenden | esungsverzeichnis Personen<br>verzeichnis <sup>*</sup> Alle Veranstaltungen<br>Alle Veranstaltungen (SoSe 2019)<br>• Vorlesungsverzeichnis<br>• Agrarwissenschaften ①<br>• Alt-Katholische und Ökumenische Theologie<br>• Altamerikanistik und Kulturanthropologi ①<br>• Anglistik, Amerikanistik und Keltologi ①<br>• Anglistik, Amerikanistik und Keltologi ①<br>• Archäologien ①<br>• Bildungswissenschaften und Praxiselemente (Lehramt) ①<br>• Biologie ①<br>• Chemie ①<br>• Deutsch als Zweit- und Fremdsprache ①                                                                                                    | Seitenansicht wählen: → <u>kurz</u> → lang |
| Studentisches Leben     Vorle       Sie sind hier:     Startseite     Vorlesungsv       • Alle Veranstaltungen     • Suchen nach<br>Lehrveranstaltungen     • Ausfallende<br>Veranstaltungen       • Anmeldefristen für<br>Lehrveranstaltungen     • Semesterzeiten aus dem<br>aktuellen Semester       • Navigation ausblenden                                                   | esungsverzeichnis Personen<br>verzeichnis <sup>*</sup> Alle Veranstaltungen<br>Alle Veranstaltungen (SoSe 2019)<br>• Vorlesungsverzeichnis<br>• Agrarwissenschaften ①<br>• Alt-Katholische und Ökumenische Theologie<br>• Altamerikanistik und Kulturanthropologi<br>• Anglistik, Amerikanistik und Keltologe ①<br>• Archäologien ①<br>• Bildungswissenschaften und Praxiselemente (Lehramt) ①<br>• Biologie ①<br>• Chemie ①<br>• Deutsch als Zweit- und Fremdsprache ①<br>• Diskrete Mathematik ①                                                                                                    | Seitenansicht wählen: → <u>kurz</u> → lang |
| Studentisches Leben     Vorle       Sie sind hier: Startseite     Vorlesungs       • Alle Veranstaltungen     • Suchen nach<br>Lehrveranstaltungen       • Ausfallende<br>Veranstaltungen     • Anmeldefristen für<br>Lehrveranstaltungen       • Semesterzeiten aus dem<br>aktuellen Semester     • Navigation ausblenden                                                        | esungsverzeichnis Personen<br>verzeichnis → Alle Veranstaltungen<br>Alle Veranstaltungen (SoSe 2019)<br>Vorlesungsverzeichnis<br>Agrarwissenschaften ①<br>Alt-Katholische und Ökumenische Theologie<br>Alt-Katholische und Ökumenische Theologie<br>Altamerikanistik und Kulturanthropologi ①<br>Anglistik, Amerikanistik und Keltelor ②<br>Anglistik, Amerikanistik und Keltelor ③<br>Archäologie ①<br>Bildungswissenschaften und Praxiselemente (Lehramt) ①<br>Biologie ①<br>Chemie ①<br>Deutsch als Zweit- und Fremdsprache ①<br>Diskrete Mathematik ①<br>Ernährungs- und Lebensmittelwissenschaften ①                                                                                                    | Seitenansicht wählen: → kurz → lang        |
| Studentisches Leben     Vorle       Sie sind hier: Startseite     Vorlesungs       • Alle Veranstaltungen     • Suchen nach<br>Lehrveranstaltungen       • Ausfallende<br>Veranstaltungen     • Ausfallende<br>Veranstaltungen       • Anmeldefristen für<br>Lehrveranstaltungen     • Semesterzeiten aus dem<br>aktuellen Semester       • Navigation ausblenden                 | esungsverzeichnis Personen verzeichnis → Alle Veranstaltungen (SoSe 2019)                                                                                                    | Seitenansicht wählen: → kurz → lang        |
| Studentisches Leben     Vorle       Sie sind hier: Startseite     Vorlesungsv       • Alle Veranstaltungen     • Suchen nach<br>Lehrveranstaltungen       • Ausfallende<br>Veranstaltungen     • Anmeldefristen für<br>Lehrveranstaltungen       • Anmeldefristen für<br>Lehrveranstaltungen     • Semesterzeiten aus dem<br>aktuellen Semester       • Navigation ausblenden     | esungsverzeichnis Personen verzeichnis → Alle Veranstaltungen Alle Veranstaltungen (SoSe 2019)      Vorlesungsverzeichnis  Agrarwissenschaften  Alt-Katholische und Ökumenische Theologie  Altamerikanistik und Kulturanthropologir  Anglistik, Amerikanistik und Keltologi  Anglistik, Amerikanistik und Keltologi  Archäologie  Bildungswissenschaften und Praxiselemente (Lehramt)  Biologie  Chemie  Chemie  Diskrete Mathematik  Ernährungs- und Lebensmittelwissenschaften  Evangelische Theologie  Geodäsie und Geoinformation / Geodetic Engineering                                                                                                    | Seitenansicht wählen: → <u>kurz</u> → lang |
| Studentisches Leben     Vorle       Sie sind hier: Startseite     ✓ Vorlesungsv       • Alle Veranstaltungen     • Suchen nach<br>Lehrveranstaltungen       • Ausfallende<br>Veranstaltungen     • Anmeldefristen für<br>Lehrveranstaltungen       • Semesterzeiten aus dem<br>aktuellen Semester     • Navigation ausblenden                                                     | esungsverzeichnis Personen<br>verzeichnis <sup>*</sup> Alle Veranstaltungen<br>Alle Veranstaltungen (SoSe 2019)<br>• Vorlesungsverzeichnis<br>• Agrarwissenschaften ①<br>• Alt-Katholische und Ökumenische Theologis<br>• Altamerikanistik und Kulturanthropologi<br>• Anglistik, Amerikanistik und Keltopen ①<br>• Anglistik, Amerikanistik und Keltopen ①<br>• Archäologien ①<br>• Bildungswissenschaften und Praxiselemente (Lehramt) ①<br>• Biologie ①<br>• Chemie ①<br>• Deutsch als Zweit- und Fremdsprache ①<br>• Diskrete Mathematik ①<br>• Ernährungs- und Lebensmittelwissenschaften ①<br>• Evangelische Theologie ①<br>• Geodäsie und Geoinformation / Geodetic Engineering<br>• Geographie ①                           | Seitenansicht wählen: → kurz → lang        |
| Studentisches Leben     Vorle       Sie sind hier: Startseite     Vorlesungs       • Alle Veranstaltungen     • Suchen nach<br>Lehrveranstaltungen       • Ausfallende<br>Veranstaltungen     • Anmeldefristen für<br>Lehrveranstaltungen       • Semesterzeiten aus dem<br>aktuellen Semester     • Navigation ausblenden                                                        | esungsverzeichnis Personen<br>verzeichnis <sup>*</sup> Alle Veranstaltungen<br>Alle Veranstaltungen (SoSe 2019)<br>• Vorlesungsverzeichnis<br>• Agrarwissenschaften ①<br>• Alt-Katholische und Ökumenische Theologis<br>• Altamerikanistik und Kulturanthropologi ①<br>• Anglistik, Amerikanistik und Keltelor ®<br>• Anglistik, Amerikanistik und Keltelor ®<br>• Archäologie ①<br>• Bildungswissenschaften und Praxiselemente (Lehramt) ①<br>• Biologie ①<br>• Chemie ①<br>• Deutsch als Zweit- und Fremdsprache ①<br>• Diskrete Mathematik ①<br>• Ernährungs- und Lebensmittelwissenschaften ①<br>• Evangelische Theologie ①<br>• Geodäsie und Geoinformation / Geodetic Engineering<br>• Geographie ①<br>• Geowissenschaften ① | Seitenansicht wählen: <u>kurz</u> Iang     |
| Studentisches Leben     Vorle       Sie sind hier: Startseite     Vorlesungs       • Alle Veranstaltungen     • Suchen nach<br>Lehrveranstaltungen       • Ausfallende<br>Veranstaltungen     • Anmeldefristen für<br>Lehrveranstaltungen       • Semesterzeiten aus dem<br>aktuellen Semester     • Navigation ausblenden                                                        | esungsverzeichnis Personen verzeichnis → Alle Veranstaltungen Alle Veranstaltungen (SoSe 2019)    Vorlesungsverzeichnis  Agrarwissenschaften  Agrarwissenschaften  Alt-Katholische und Ökumenische Theologie  Altamerikanistik und Kulturanthropologi  Anglistik, Amerikanistik und Keltolore  Archäologie  Archäologie  Bildungswissenschaften und Praxiselemente (Lehramt)  Biologie  Chemie  Chemie  Diskrete Mathematik  Ernährungs- und Lebensmittelwissenschaften  Evangelische Theologie  Geodäsie und Geoinformation / Geodetic Engineering  Geographie  Germanistik, Vergleichende Literatur- und Kulturwissenschaft und Ska                                                                                              | Seitenansicht wählen:  Kurz  Iang          |
| Studentisches Leben     Vorle       Sie sind hier: Startseite     Vorlesungs       • Alle Veranstaltungen     • Suchen nach<br>Lehrveranstaltungen       • Ausfallende<br>Veranstaltungen     • Anmeldefristen für<br>Lehrveranstaltungen       • Semesterzeiten aus dem<br>aktuellen Semester     • Navigation ausblenden                                                        | esungsverzeichnis Personen verzeichnis → Alle Veranstaltungen (SoSe 2019)                                                                                                    | Seitenansicht wählen:  Kurz  Iang          |
| Studentisches Leben     Vorle       Sie sind hier: Startseite     Vorlesungs       • Alle Veranstaltungen     • Suchen nach<br>Lehrveranstaltungen       • Ausfallende<br>Veranstaltungen     • Anmeldefristen für<br>Lehrveranstaltungen       • Anmeldefristen für<br>Lehrveranstaltungen     • Semesterzeiten aus dem<br>aktuellen Semester       • Navigation ausblenden      | esungsverzeichnis Personen verzeichnis → Alle Veranstaltungen (SoSe 2019)                                                                                                    | Seitenansicht wählen:  Kurz  Ing           |

Klappe nun den Baum so weit aus, bis du bei der Veranstaltung angekommen bist, die Du suchst.

| UNIVERSITÄT BONN                                                         |                                                                                                    |       |                  |        |                             |                       |                                                                               |                              |
|--------------------------------------------------------------------------|----------------------------------------------------------------------------------------------------|-------|------------------|--------|-----------------------------|-----------------------|-------------------------------------------------------------------------------|------------------------------|
|                                                                          |                                                                                                    |       |                  |        |                             |                       | Semester: SoSe 2019   Filfe   Impressum   Date                                | enschutzerklärung   🏨        |
| Startseite Anmelden                                                      |                                                                                                    |       |                  |        |                             |                       |                                                                               |                              |
| Studentisches Leben Vorlesungsverzeichnis Perso                          | nen                                                                                                    |       |                  |        |                             |                       |                                                                               |                              |
| Sie sind hier: Startseite * Vorlesungsverzeichnis * Alle Veranstaltungen |                                                                                                    |       |                  |        |                             |                       |                                                                               |                              |
| Alle Veranstaltungen                                                     | Alle Veranstaltungen (SoSe 2019)                                                                                                    |       |                  |        |                             |                       | Seltenansicht wähle                                                           | n: → <u>kurz</u> → lang      |
| <ul> <li>Suchen nach Lehrveranstaltungen</li> </ul>                      | Vorlesungsverzeichnis                                                                                                    |       |                  |        |                             |                       |                                                                               |                              |
| Ausfallende Veranstaltungen                                              | <ul> <li>Bildungswissenschaften und Praxiselemente (Lehramt)</li> </ul>                                                                                                    | 0     |                  |        |                             |                       |                                                                               |                              |
| <ul> <li>Anmeldefristen f ür Lehrveranstaltungen</li> </ul>              | Bachelor: Eignungs- und Orientierungspraktikum                                                                                                    |       |                  |        |                             |                       |                                                                               |                              |
| Semesterzeiten aus dem aktuellen Semester                                |                                                                                                    |       |                  |        |                             |                       |                                                                               |                              |
| <ul> <li>Navigation ausblenden</li> </ul>                                | SoSe 2019 801000101 Seminar 2.0 SWS                                                                                                    | KLIKU | m                |        |                             |                       |                                                                               |                              |
|                                                                          |                                                                                                    | Tag   | Zeit             |        | Raum                        | Lehrperson            | Bemerkung                                                                     | Dauer                        |
|                                                                          | Gruppe 1:                                                                                                    | Mi    | 18 (c.t.) - 20   | wöch   | Kaiserstr1 / Seminarraum II | H. Wynhoff ;          | Max. 30 Teilnehmer/-in                                                        | 10.04.2019 bis<br>10.07.2019 |
|                                                                          | Gruppe 2:                                                                                                    | Fr    | 8 (c.t.) - 10    | wöch   | Kaiserstr1 / Seminarraum II | D. Steitzer;          | Max. 30 Teilnehmer/-in                                                        | 05.04.2019 bis 12.07.2019    |
|                                                                          | Gruppe 3:                                                                                                    | Mi    | 10 (s.t.) - 11:3 | 0 wöch |                             | T. Kühn ;             | Max. 27 Teilnehmer/-in<br>s.t.! / Ort: Ernst-Moritz-Arndt-Gymnasium Raum F003 | 03.04.2019 bis 10.07.2019    |
|                                                                          | Gruppe 4:                                                                                                    | Di    | 18 (c.t.) - 20   | wöch   | Kaiserstr1 / Seminarraum II | M. Müller;            | Max. 30 Teilnehmer/-in                                                        | 02.04.2019 bis 09.07.2019    |
|                                                                          | Gruppe 5:                                                                                                    | Мо    | 16 (c.t.) - 18   | wöch   |                             | J. Orfgen ;           | Max. 27 Teilnehmer/-in<br>Ort: Ernst-Moritz-Arndt-Gymnasium; Raum: A 004      | 01.04.2019 bis 08.07.2019    |
|                                                                          | Gruppe 6:                                                                                                    | Mi    | 16 (c.t.) - 18   | wöch   | PCTC/S4                     | K. Ader;              | Max. 30 Teilnehmer/-in                                                        | 03.04.2019 bis 10.07.2019    |
|                                                                          | Gruppe 7:                                                                                                    | Fr    | 10 (c.t.) - 12   | wöch   | Kaiserstr1 / Seminarraum II | J. Bastians-Scherer ; | Max. 30 Teilnehmer/-in                                                        | 05.04.2019 bis 12.07.2019    |
|                                                                          | Bemerkung: Die Gruppe 1 ist bevorzugt auf Berufskolleg ausgerichte<br>Belegungsfritten:<br>Bz. 1. Anmeldephase Bachelor 05.03.2019 - 13.03.2019<br>BZL. Anmeldephase Master mit Auflagen 05.03.2019 - 13.03.2019<br>BZL. Anmeldephase 16.03.2019 - 270.3.2019<br>BZL. Macheneldephase 24.04.2019 - 29.04.2019 |       |                  |        |                             |                       |                                                                               |                              |

Im hier rot markierten Kasten siehst Du die Anmelde/Belegfristen, die zu dieser Veranstaltung gehören.

Alternativ kannst Du auch (wie in "Vorlesungsverzeichnis und Personen" etwas genauer beschrieben) unter "Vorlesungsverzeichnis" -> "Anmeldefristen für Lehrveranstaltungen" nachschauen, wann deine Belegphasen aktiv sind:

| RHEINISCHE<br>FRIEDRICH-WILHELMS<br>UNIVERSITÄT BONN<br>UNIVERSITÄT BONN                 |                           |                |                                                |         |
|------------------------------------------------------------------------------------------|---------------------------|----------------|------------------------------------------------|---------|
| K                                                                                        |                           |                |                                                |         |
| Startseite Anmelden                                                                      | •                         |                |                                                |         |
| Studentisches Leben Vorlesungsverzeichnis                                                | Personen                  |                |                                                |         |
| Sie sind hier: Startseite + Vorlesungsverzeichnis + Anmeldefr                            | risten für Luveranstaltun | gen            |                                                |         |
| Alle Veranstaltungen     Suchen nach Lehrveranstaltungen     Ausfallende Veranstaltungen | Anmeldefri                | sten für die L | ehrveranstaltungen                             |         |
| Anmeldefristen für Lehrveranstaltungen                                                   | Beginn                    | Ende           | Beschreibung                                   |         |
| Semesterzeiten aus dem aktuellen Semester                                                | 04.02.2019                | 30.09.2019     | Pharmazie/Master Wahlpflicht                   | aktuell |
| Navigation ausblenden                                                                    | 18.02.2019                | 30.09.2019     | Schlüsselkompetenz/FFA Rechts. Wiss            | aktuell |
| - Hangaton adoptingen                                                                    | 01.03.2019                | 30.09.2019     | Anmeldephase Praktikum der Berufsfelderkundung | aktuell |
|                                                                                          | 18.03.2019                | 15.09.2019     | Anmeldung Honors Program                       | aktuell |
|                                                                                          | 01.04.2019                | 04.10.2019     | Anmeldephase Wahlfächer Humanmedizin Klinik    | aktuell |
|                                                                                          | 26.08.2019                | 04.09.2019     | 1. Belegungsphase Phil.Fak.                    |         |
|                                                                                          | 26.08.2019                | 28.08.2019     | Semesteranmeldung Humanmedizin Klinik          |         |
|                                                                                          | 26.08.2019                | 04.09.2019     | 1. Belegungsphase Kath. Fak.                   |         |
|                                                                                          | 01.09.2019                | 30.09.2019     | Anmeldung Zahnmedizin                          |         |
|                                                                                          | 01.09.2019                | 30.09.2019     | Anmeldephase Humanmedizin Vorklinik            |         |
|                                                                                          | 01.09.2019                | 30.03.2020     | Anmeldephase Praktikum der Berufsfelderkundung |         |
|                                                                                          | 02.09.2019                | 05.09.2019     | BZL 4. Anmeldephase Portfoliositzung           |         |
|                                                                                          | 02.09.2019                | 16.09.2019     | LWF Anmeldephase                               |         |
|                                                                                          | 02.09.2019                | 04.09.2019     | Kursanmeldung Humanmedizin Klinik              |         |
|                                                                                          | 09.09.2019                | 18.09.2019     | 1. Anmeldephase Sprachkurse SLZ                |         |
|                                                                                          | 00 00 2010                | 10 00 2010     | 2. Pologunganhaga Bhil Eak                     |         |

Ist dies aktuell der Fall (gekennzeichnet mit einem grünen "aktuell" hinter dem Datum), so kannst Du Dich zu der Veranstaltung anmelden:

#### 2.2.3 Anmeldung über BASIS

Wenn der Anmeldezeitraum aktiv ist, kannst Du Dich wie folgt anmelden: Gehe auf <u>www.basis.uni-bonn.de</u> und klicke oben links auf "Anmelden".

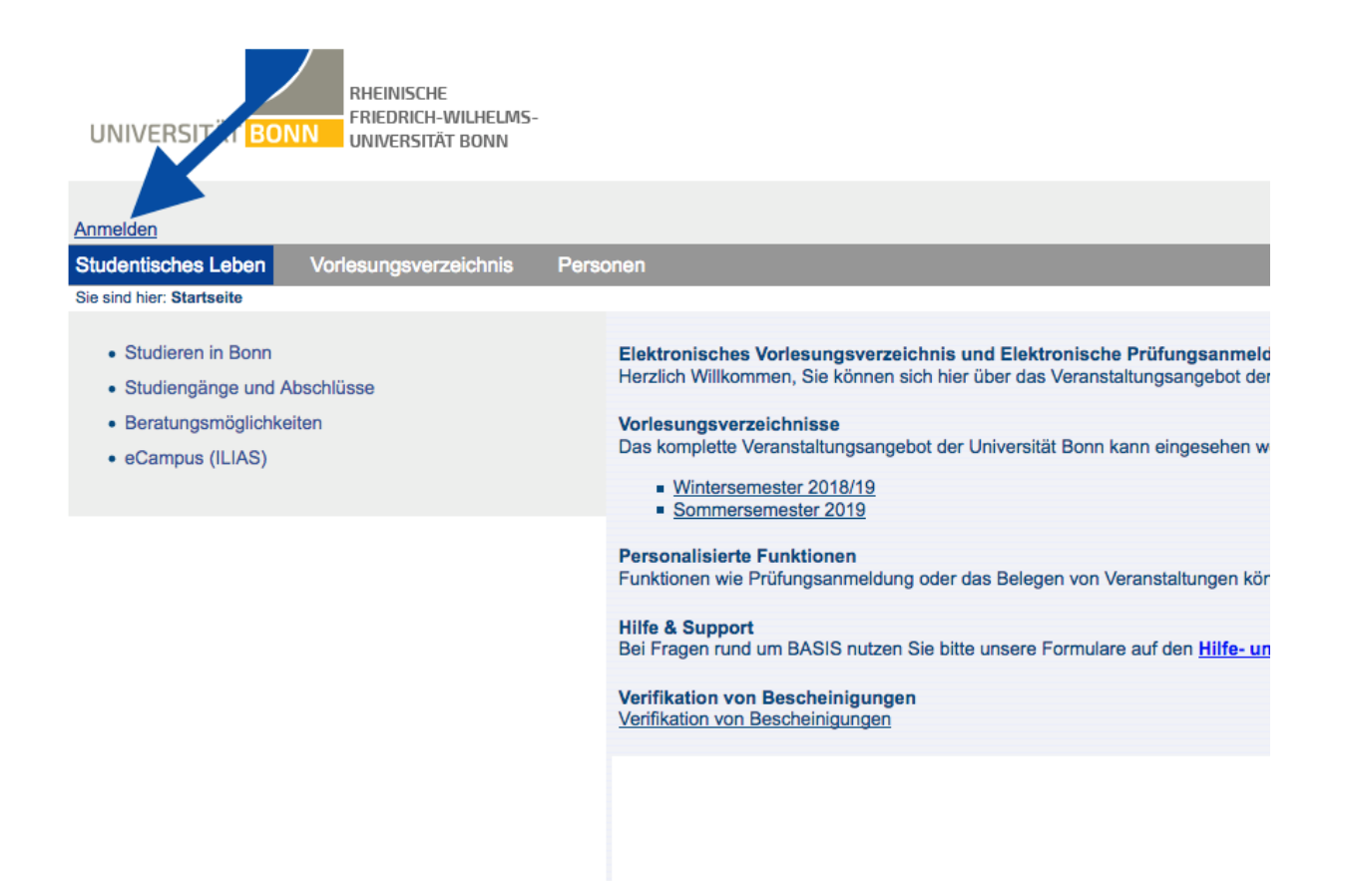

Gib deine Anmeldeinformationen ein (*uni-account*), dann klicke oben links auf "Funktionen" und anschließend in der linken Navigationsleiste auf "Veranstaltungen belegen/abmelden". Bitte lies Dir die Informationen zur Anmeldung sorgfältig durch und bestätige sie.

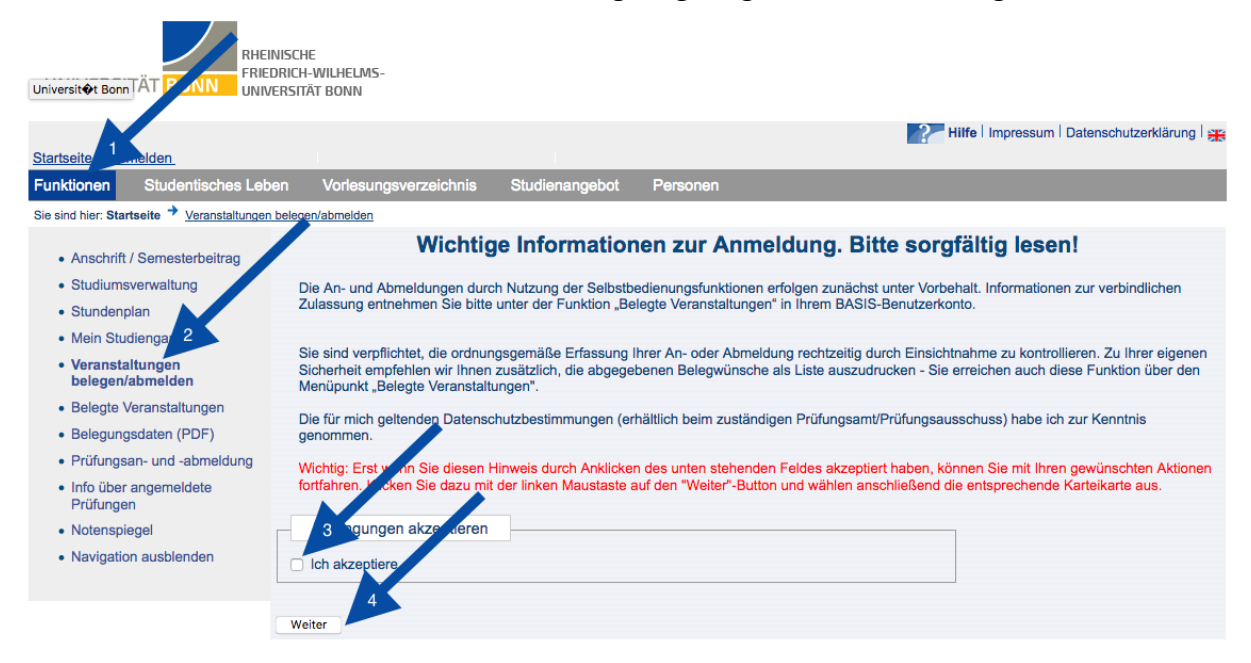

Klappe nun den Baum soweit aus, bis Du bei der entsprechenden Veranstaltung angekommen bist. Du musst auf das kleine **Türchen** klicken, dann gelangst Du zur Anmeldeseite, auf der Du nun noch deine Prioritäten vergeben und abschicken kannst.

|                                                                                                    | and the second second                                                                                      |  |  |  |  |  |  |
|----------------------------------------------------------------------------------------------------|----------------------------------------------------------------------------------------------------|--|--|--|--|--|--|
| Starteeite   Abreiden                                                                                      | inklarung I ∺                                                                                              |  |  |  |  |  |  |
| Funktionen Studentisches Leben Vorlesungsverzeichnis Studienangebot Personen                               |                                                                                                    |  |  |  |  |  |  |
| Sie sind hier: Startseite 🕈 Veranstaltungen belegen/abmelden                                               |                                                                                                    |  |  |  |  |  |  |
| Anschrift / Semesterbeitrag                                                                                |                                                                                                    |  |  |  |  |  |  |
| Studiumsverwaltung                                                                                         |                                                                                                    |  |  |  |  |  |  |
| • Stundenplan                                                                                              |                                                                                                    |  |  |  |  |  |  |
| Mein Studiengangplan                                                                                       |                                                                                                    |  |  |  |  |  |  |
| Veranstaltungen     LA BA Gym Ge Mathematik 2014     La BA Gym Ge Informatik 2014                          | LA BA Gym Ge Mathematik 2014     LA BA Gym Ge Informatik 2014     LA BA Gym Ge Bildungswissenschaften 2016 |  |  |  |  |  |  |
| Belegte Veranstaltungen     LA BA Gym Ge Bildungswissenschaften 2016                                       |                                                                                                    |  |  |  |  |  |  |
| Belegungsdaten (PDF)     Bood Fachkonto Bildungswissenschaften                                             |                                                                                                    |  |  |  |  |  |  |
| Prüfungsan- und -abmeldung     1000 Praxiselemente     Klicke auf das Türchen!                             |                                                                                                    |  |  |  |  |  |  |
| Info über angemeldete     Driftingen     Info über angemeldete     Driftingen                              |                                                                                                    |  |  |  |  |  |  |
| • Notenspiegel 💷 801103200 B2 M Einführung in die Bildungswissenschaften - Theorie                         |                                                                                                    |  |  |  |  |  |  |
| Navigation ausblenden     South extracurriculare Leistungen (ohne Anrechnung auf die Lehramtsstudiengänge) |                                                                                                    |  |  |  |  |  |  |
|                                                                                                    |                                                                                                    |  |  |  |  |  |  |
| Startseite Beenden                                                                                         |                                                                                                    |  |  |  |  |  |  |

#### Platzvergabe

Die eigentliche Platzvergabe erfolgt kurz (1 – 2 Tage) nachdem der Anmeldezeitraum endet. Du kannst nun unter "Funktionen" -> "Belegte Veranstaltungen" sehen, zu welchen Terminen du **zugelassen** wurdest.

Steht dort **abgelehnt**, dann gibt es eine Überschneidung zu einer anderen gewählten Veranstaltung. Dann musst Du Dich in der nächsten Anmeldephase für eine Veranstaltung entscheiden.

Steht dort **niedrige Modulpriorität**, dann hattest Du leider eine schlechte Losnummer.

# Hinweis:

Die beantragten und zugeteilten Veranstaltungen werden nun auch in Deinem grafischen Stundenplan angezeigt.

Achte darauf, dass Du den richtigen Zeitraum zur Ansicht (oben links) angibst, sonst siehst du eventuell deine Veranstaltungen nicht.

Dort findest Du auch die Vermerke "ZU" oder "V". "ZU" bedeutet, dass Du zu dieser Veranstaltung zugelassen worden bist. "V" bedeutet, dass Du die Veranstaltung lediglich vorgemerkt hast, aber keine Belegung durchgeführt wurde.

Nach dem Vormerken von Veranstaltungen solltest Du deinen Stundenplan auch speichern, damit er nicht nach dem nächsten Klick wieder verloren geht! (Klicke oben auf "Plan speichern")

| JNIVE     | RSITÄT <mark>B</mark> | RHEINISCHE<br>FRIEDRICH-WILHELMS-<br>UNIVERSITÄT BONN      |                         |                   |                                                                |                       |
|-----------|-----------------------|------------------------------------------------------------|-------------------------|-------------------|----------------------------------------------------------------|-----------------------|
| urtseite  | Abmelden              |                                                            |                         | Seme              | ster: SoSe 2019   Pressum   Da                                 | tenschutzerklärung    |
| nktione   | n Stud                | entisches Leben Vorlesungsv                                | verzeichnis Studienange | bot Personen      |                                                                |                       |
| sind hier | : Startseite →        | Stundenplan                                                |                         |                   |                                                                |                       |
|           | nzeigeoptioner        |                                                            |                         |                   |                                                                |                       |
| <<        | Woche: 25             | 17.6.2019 23.6.2019                                        | anzeigen >> ak          | tuell: Woche 25   |                                                                |                       |
| 🐞 P       | ersönlic              | ner Stundenplan                                            | Plan speichern          | Lis               | te: 7 kurz 7 lang Plan: 7 kurz 7 lan                           | g Druckversion        |
| Zeit      | Montag                | Diep ag<br>18 • 2019                                       | Biockveranstaltung      | Mittwoch          | Donnerstag<br>20.06.2019                                       | Freitag<br>21.06.2019 |
| vor 8     | 17.00.2010            | 1. 0.2015                                                  |                         | 10.00.2013        | 20.00.2013                                                     | 21.00.2010            |
| 8         |                       | → 8010 Gruppe 6 Theorie d                                  | ler                     |                   |                                                                |                       |
|           |                       | ZU B Information                                           | m                       |                   |                                                                |                       |
| 9         | ]                     | $\mathbf{\nabla}$                                          |                         |                   |                                                                |                       |
| 10        | -                     |                                                            |                         |                   |                                                                |                       |
|           |                       |                                                            |                         |                   |                                                                |                       |
| 11        |                       |                                                            |                         |                   |                                                                |                       |
| 12        |                       |                                                            | → 801003200 Gru         | Indlagen der      |                                                                |                       |
|           |                       |                                                            | Bildungswissense        | chaften (Theorie) | Π                                                              |                       |
| 13        |                       |                                                            |                         | KB U              | Ш                                                              |                       |
| 14        |                       | → 612 1 Einführung in die D<br>der kommatik                | Didaktik                |                   | ✤ 801003200 Grundlagen der<br>Bildungswissenschaften (Theorie) |                       |
| 15        | (                     | V K I Information                                          |                         |                   | V N KB M                                                       |                       |
| 16        |                       | 612290001 Übungen zu Einfüh<br>die Didaktik der Informatik | irung in                |                   |                                                                |                       |
| 17        |                       | V K I Information                                          |                         |                   |                                                                |                       |
| 18        |                       |                                                            |                         |                   |                                                                |                       |

# 2.3 Habe ich alles richtig gemacht?

# 2.3.1 Wie kann ich prüfen, wozu ich mich angemeldet habe?

Unter "Funktionen" -> "Belegte Veranstaltungen" findest Du eine Übersicht über beantragte und zugelassene Veranstaltungen:

| UNIVERSITÄT BOAN UNIVERSITÄT BONN                   |                                                                                                    |                                |                         |                        |                  |               |                 |  |  |  |
|-----------------------------------------------------|----------------------------------------------------------------------------------------------------|--------------------------------|-------------------------|------------------------|------------------|---------------|-----------------|--|--|--|
| Startseite                                          |                                                                                                    |                                |                         |                        |                  |               |                 |  |  |  |
| Funktionen Studentisches I                          | _eben                                                                                                    | Vorlesungsverz                 | eichnis S               | Studienangebot Pe      | rsonen           |               |                 |  |  |  |
| Sie sind hier: Startseite + Belegte Vera            | nstaltungen                                                                                                    |                                |                         |                        |                  |               |                 |  |  |  |
|                                                     | Studieng                                                                                                    | gänge <u>Stunde</u>            | enplan                  |                        |                  |               |                 |  |  |  |
| Anschrift / Semesterbeitrag                         | Bildungsw                                                                                                    | issen naften (I A              |                         | Fachsemester: 6        |                  |               |                 |  |  |  |
| Studiumsverwaltung                                  | Dilduligon                                                                                                    |                                | . = .                   | densemester. e,        |                  |               |                 |  |  |  |
| Stundenplan                                         | Mathema                                                                                                    | (LA BA GymGe                   | ) Fachsemeste           | er: 6,                 |                  |               |                 |  |  |  |
| Mein Studiengangplan                                | Info <sub>t</sub> atik                                                                                                    | (LA BA GymGe)                  | Fachsemester:           | 6,                     |                  |               |                 |  |  |  |
| Veranstaltungen<br>belegen/abmelden     2           |                                                                                                    |                                |                         |                        |                  |               |                 |  |  |  |
| Belegte Veranstaltungen                             | Funktion                                                                                                    | nen:                           |                         |                        |                  |               |                 |  |  |  |
| <ul> <li>Belegungsdaten (PDF)</li> </ul>            |                                                                                                    |                                |                         |                        |                  |               |                 |  |  |  |
| <ul> <li>Pr üfungsan- und<br/>-abmeldung</li> </ul> | Aktue<br>Verans                                                                                                    | Ile Veransta<br>taltung: 80100 | altungen:<br>3201 Theor | ie der Bildung         |                  |               |                 |  |  |  |
| <ul> <li>Info über angemeldete<br/>Pr</li></ul>     | Gruppe                                                                                                    | : Gruppe 1                     |                         |                        |                  |               |                 |  |  |  |
| Notenspiegel                                        | FK BILI                                                                                                    | DUNGSWI. BPO 2                 | 2016 -> Pflicht         | module BPO2016 -> BW   | /02 M Theorie    | -> BW02 SL2 S | Seminar Theorie |  |  |  |
| Navigation ausblenden                               | Navigation ausblenden     Niedrige Modulpriorität : 21.03.2019 15:52:16 Gruppenpriorität: 3 Modulpriorität: 1 Bernerkung: MaxTeil     Belegungsinformation |                                |                         |                        |                  |               |                 |  |  |  |
|                                                     | Tag                                                                                                    | Zeit                           | Rhythmus                | Dauer oder Termin      | Raum             | Lehrperson    | Hinweis         |  |  |  |
|                                                     | Mo.                                                                                                    | 08:00 bis 10:00                | wöchentlich             | 01.04.2019 bis 08.07.2 | 019 <u>SR II</u> | Liebscher     | findet statt    |  |  |  |
|                                                     | Gruppe                                                                                                    | : Gruppe 2                     |                         |                        |                  |               |                 |  |  |  |
|                                                     | FK BILDUNGSWI. BPO 2016 -> Pflichtmodule BPO2016 -> BW02 M Theorie -> BW02 SL2 Seminar Theorie                                                             |                                |                         |                        |                  |               |                 |  |  |  |
|                                                     | Niedrige Modulpriorität : 21.03.2019 15:52:16 Gruppenpriorität: 5 Modulpriorität: 1                                                                        |                                |                         |                        |                  |               |                 |  |  |  |
| Belegungsinformation                                |                                                                                                    |                                |                         |                        |                  |               |                 |  |  |  |

# Ich habe mich umentschieden und möchte an Veranstaltungen, zu denen ich mich angemeldet habe, doch nicht teilnehmen

#### Wann kann ich von einer Veranstaltungsanmeldung zurücktreten?

Innerhalb der Anmeldefristen ist es immer möglich, Dich wieder von einer Veranstaltung abzumelden. Außerhalb dieser Fristen geht das nicht mehr. Um den Platz in der Veranstaltung wieder freizugeben, solltest Du der Seminarleitung eine Mail schreiben, damit diese den Platz weitervergeben kann.

#### Wie trete ich zurück?

Genauso, wie Du Dich angemeldet hast, kannst Du Dich innerhalb der Anmeldefrist auch wieder abmelden (siehe "Anmeldung über BASIS"). Nachträglich kannst Du das dann auch in der Nachmeldephase (siehe 6.) machen.

## 2.4 Wozu gibt es die Nachmeldephase?

Wenn Du noch nachträglich einen Platz in einem Seminar bekommen hast, wie in "Mir ist kein Platz in der Veranstaltung zugeordnet worden" beschrieben, oder ein Seminar doch nicht besuchen willst, musst Du Dich nachträglich für diese Lehrveranstaltungen über BASIS anmelden bzw. abmelden.

Die Nachbelegung/-meldung erfolgt einmal im Semester zentral zu einem fest vorgegebenen Zeitpunkt über BASIS. Die Frist ist bei jeder Lehrveranstaltung in BASIS angegeben.

So wird es gemacht:

- In Basis anmelden und "Funktionen" -> "Veranstaltungen an-/abmelden" wählen (selber Weg wie in "Anmeldung über BASIS").
- Lehrveranstaltungen des entsprechenden Moduls anzeigen lassen
- Nachmeldung: Anklicken "anmelden mit Priorität 1" (nur genau die Veranstaltung angeben!)
- Abmeldung: Anklicken "abmelden"

Nach **Ende** der Nachbelegungsfrist erfolgt dann die Zulassung bzw. Abmeldung von der Veranstaltung.

## 2.5 Ich habe Probleme bei der Anmeldung

#### 2.5.1 Ich kann mich nicht zu einer Veranstaltung anmelden

Prüfe, ob

- die Anmeldefrist aktiv ist (siehe "Wann muss ich mich anmelden?"),
- Du für das darauffolgende Semester rückgemeldet bist (siehe in BASIS unter "Funktionen" -> "Semesterbeitrag" oder unter "Studiumsverwaltung" -> "Studienbescheinigungen" -> "Studienbescheinigung"),
- Du diese Veranstaltung belegen kannst (in Bildungswissenschaften kann man z.B. nicht die Seminare aus Theorie und Praxis gleichzeitig belegen oder es gibt Voraussetzungen für die Belegung)
- es überhaupt eine Belegung für diese Veranstaltung gibt (für bestimmte Veranstaltungen gibt es keine Belegung; siehe im Vorlesungsverzeichnis in BASIS),
- Du auf das Türchen neben dem Titel Veranstaltung geklickt hast, um die Anmeldeseite zu laden.

Wenn alle vier Punkte in Ordnung sind und Du Dich nicht anmelden kannst, melde Dich bitte bei dem **Studiengangsmanagement** (siehe hier: <u>https://www.bzl.uni-bonn.de/studium/ansprechpartner/beratung/</u>) des jeweiligen Fachs. Das BZL ist nur für die Bildungswissenschaften zuständig.

## 2.5.2 Mir ist kein Platz in der Veranstaltung zugeordnet worden

Wenn Du Dich fristgemäß angemeldet, aber aufgrund von zu hoher Nachfrage keinen Platz erhalten hast, kannst Du es in der nächsten Anmeldephase noch einmal probieren (falls es eine gibt und diese noch nicht vorüber ist). Hilft auch das nicht, kannst Du der Seminarleitung eine Email schreiben und darum bitten, falls ein Platz frei wird, aufgenommen zu werden oder Du gehst einfach zu der ersten Sitzung und sprichst die Seminarleitung vor Beginn der Sitzung darauf an. Denn oft erscheinen nicht alle, die einen Platz bekommen haben. Ganz wichtig: Du musst Dich dann in der Nachmeldephase nachträglich anmelden (siehe "Wozu gibt es die Nachmeldephase?").

# 2.5.3 Ich habe eine Frist verpasst – was kann ich jetzt tun?

Du hast Dich zu einer Veranstaltung, die anmeldepflichtig ist, nicht angemeldet? Falls es noch eine zweite Anmeldephase gibt, so kannst Du es dann noch einmal versuchen. Alternativ kannst Du so vorgehen, wie in "Mir ist kein Platz in der Veranstaltung zugeordnet worden" beschrieben. Ansonsten kannst Du in dem Semester die Veranstaltung leider nicht besuchen und musst auf das nächste Semester warten, in dem sie angeboten wird.

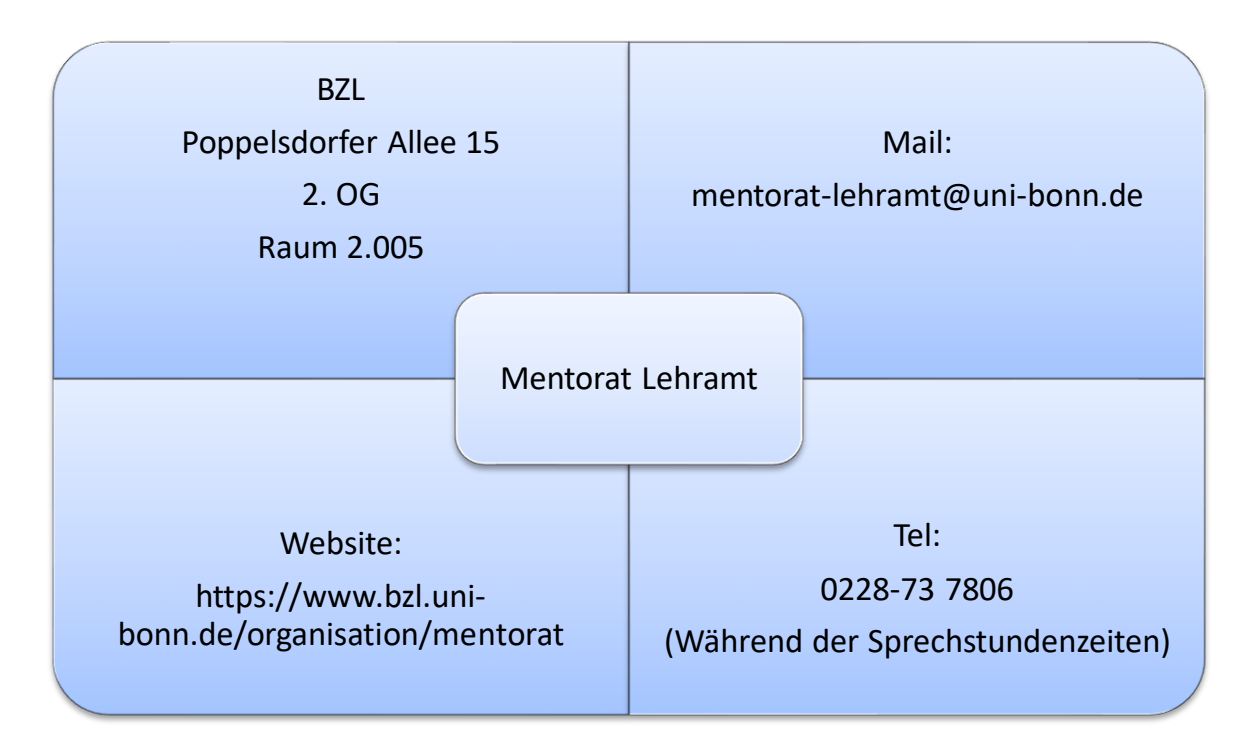

# 3 Ansprechpartner